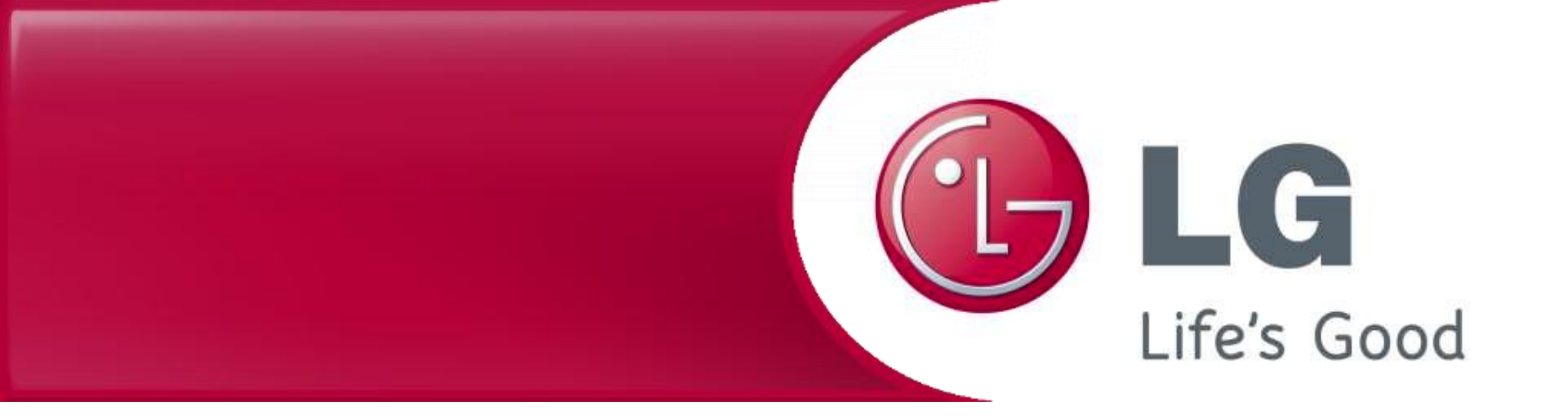

## Обновление программы робота-пылесоса LG

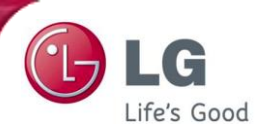

1

Сохраните файл 'Update.zip' в корневой каталог флеш-памяти не создавая дополнительных каталогов.

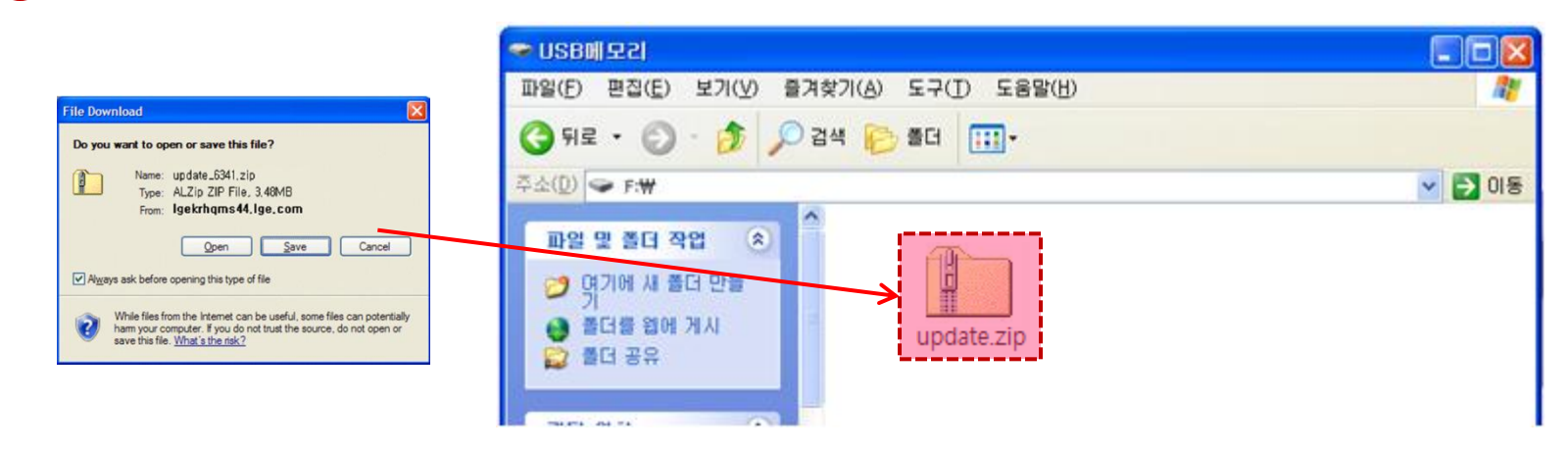

2 Разархивируйте файл 'update.zip' в корневой каталог. Вы увидите три файла.

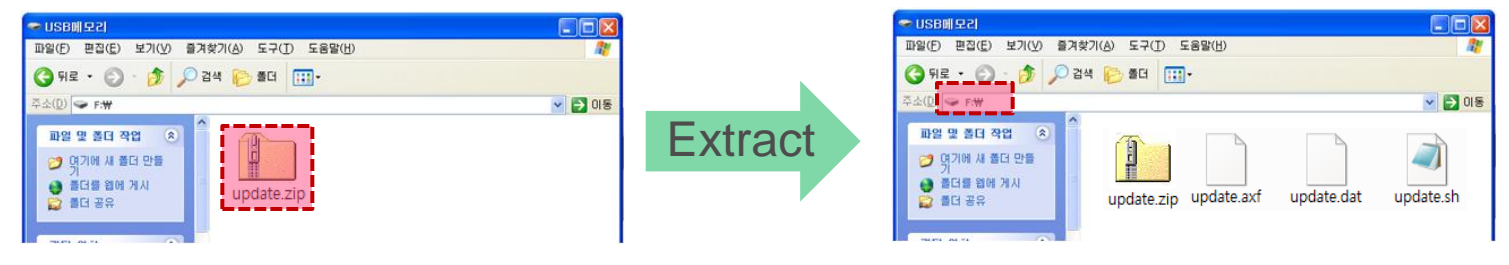

Выберите каталог для разархивирования.

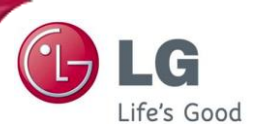

3

После завершения извлеките флеш-память из компьютера. Для безопасного извлечения вы можете воспользоваться значком в области уведомлений.

| 🐞 Safe | ly Remove Hardware                                                                                                    | <u>? ×</u>                  |
|--------|----------------------------------------------------------------------------------------------------|-----------------------------|
| 1      | Select the device you want to unplug or eject, and then click<br>Windows notifies you that it is safe to do so unplug the device<br>computer. | . Stop. When<br>e from your |
| Hardw  | are devices:                                                                                                    |                             |
|        | JSB Mass Storage Device                                                                                                    |                             |
|        |                                                                                                    |                             |

Отключите питание робота-пылесоса. (OFF) 4

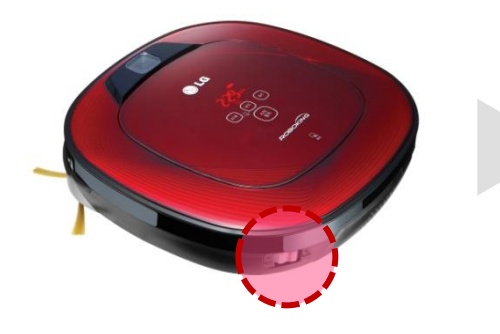

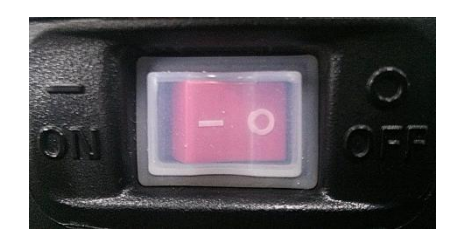

После отключения питания вставьте флеш-память в USB порт.

5

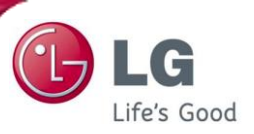

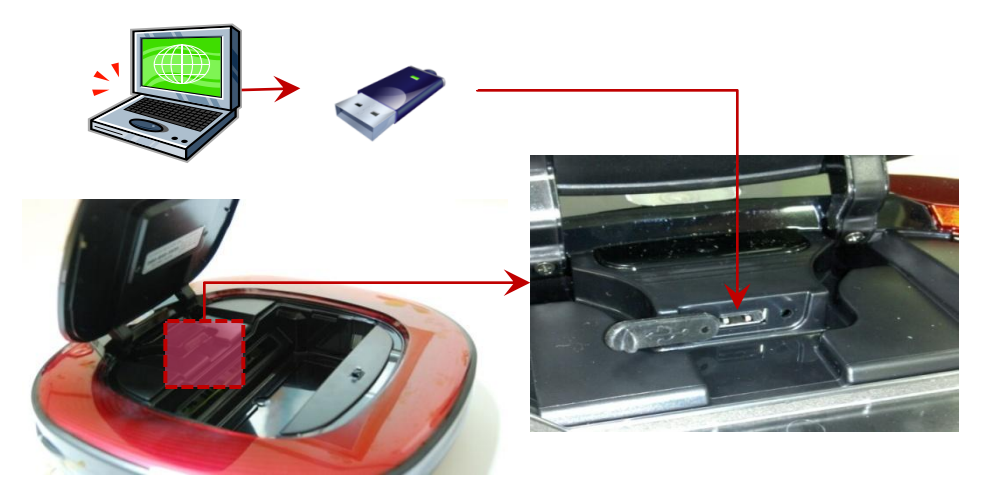

6 Нажмите кнопку "START/STOP', чтобы включить питание и обновление запустится автоматически с голосовым сообщением 'Программное обеспечение будет обновлено'.

По окончании голосовое сообщение оповестит о завершении и питание будет отключено.

(После отключения питания проверьте, чтобы не горел светодиод на нижней камере)

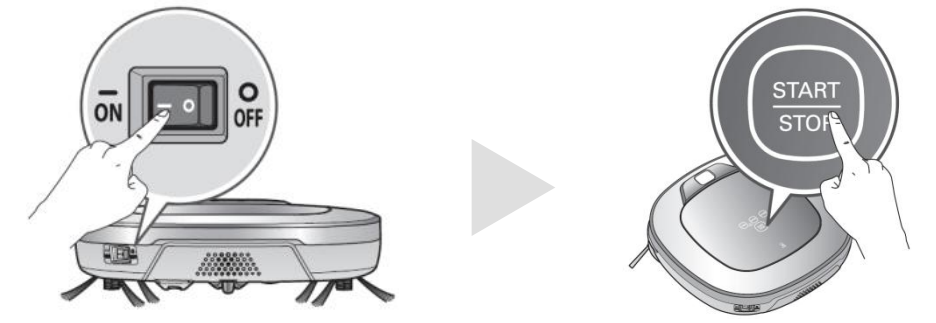

ж осторожно – Не отключайте питание робота до голосового сообщения об окончании обновления'

7 После отключения питания извлеките флеш-память. После включения питания Вы можете снова использовать робот-пылесос.